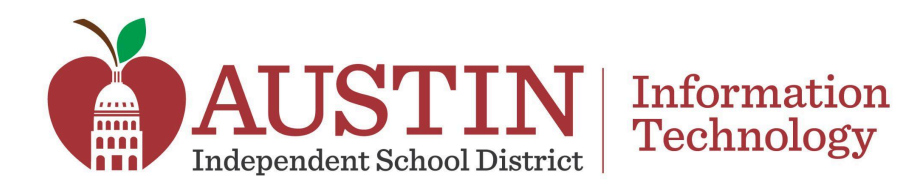

# **Create a Volunteer Account with VOLY**

Division/Department: District Communications and Community Engagement Approved by: Sandra Grimaldo Hernandez Last Update and Approval: 10/4/24 Date Created: 10/3/24

#### Purpose

The purpose of this procedure is to develop clear and streamlined guides tailored for AISD volunteers, enhancing their effectiveness and ease of use.

## **Definitions/Acronyms**

- **VOLY**: is a web-based platform that helps organizations recruit, manage, and track volunteers.
- Dashboard: A dashboard on the VOLY platform is a user interface that presents key information and metrics, such as school fans, and enables users to efficiently monitor and manage data, including volunteer opportunities.
- School Fans: Fans of your school are volunteers who have either shown interest in volunteering or have previously volunteered at your school and are part of your school's VOLY community.

# Video

Create a VOLY Volunteer Account

## **Procedures**

#### **Create a Volunteer Account**

- 1. From the district's <u>VOLY for Volunteers</u> site **fill out** all required information under the **Create a Volunteer Account!** 
  - a. Legal First Name
  - b. Legal Last Name
  - c. Email Address

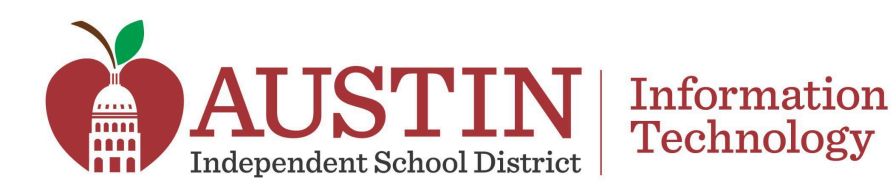

- d. Confirm Email Address
- e. Phone Number
- f. **Zip**
- g. Password
- h. Confirm Password
- i. Click the *I'm Not a Robot* box.
- 2. Click Create Account.

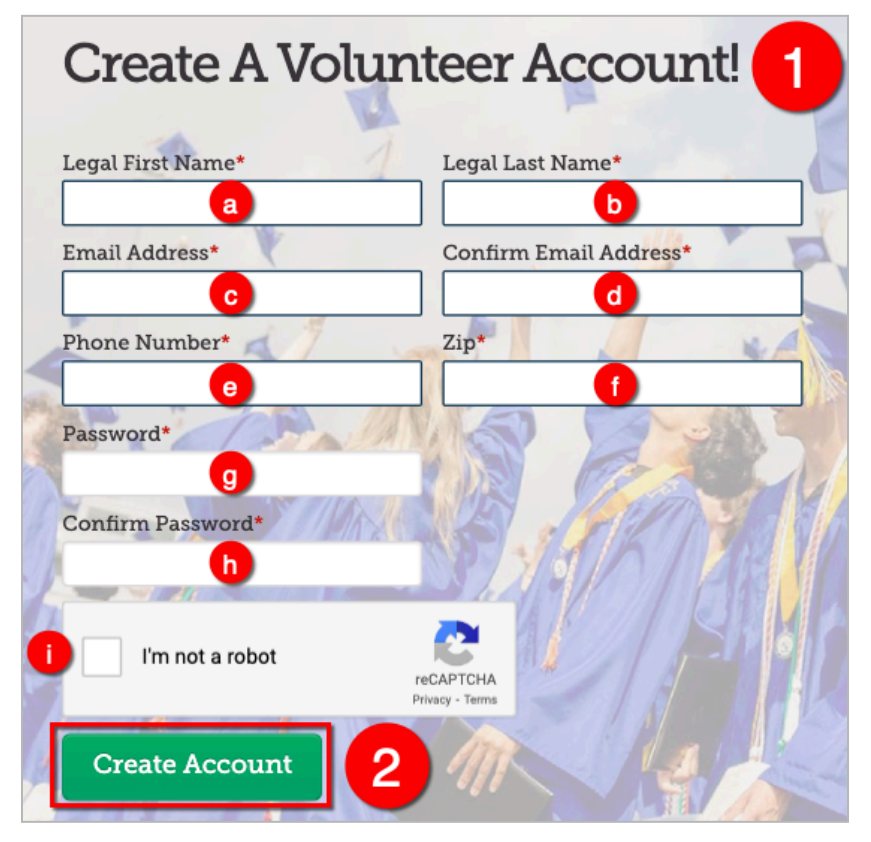

3. Click the Click Here to Complete My Requirements button.

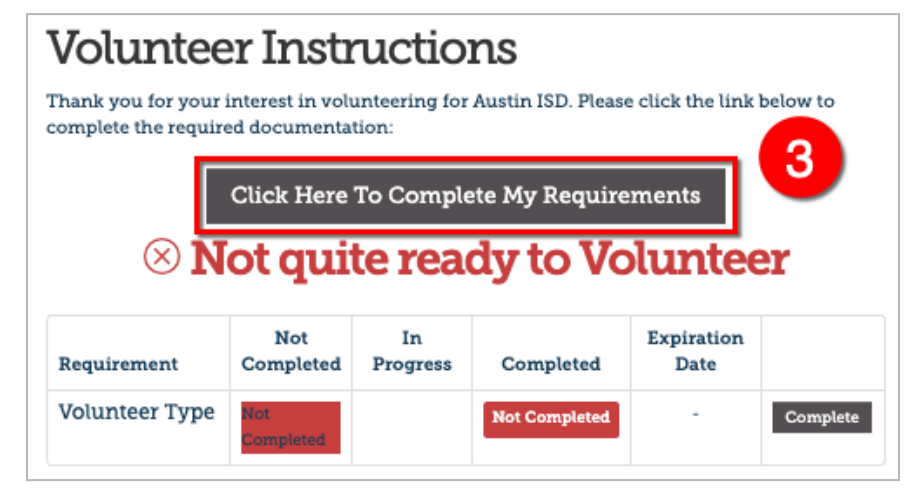

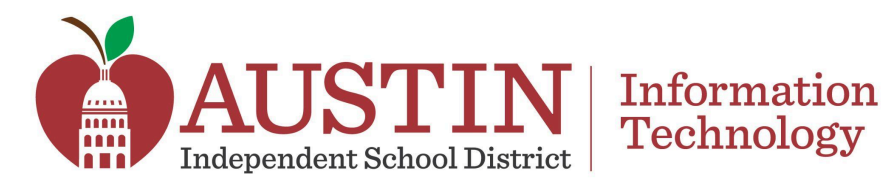

- 4. **Select** the volunteer type that best suits you from the following options:
  - a. General Volunteer All volunteers who are not an Austin ISD employee or student.
  - b. *Parents/Caregivers* Parent/caregiver of a student(s) in Austin ISD.
  - c. Contractors Non-permanent employees.
  - d. Austin ISD Students (Minors 13-17) Students of Austin ISD.
  - e. AISD Employees Employees of Austin ISD.
- 5. Click Save Volunteer Type.

| Volunteer Type 4                                                                                                    |                                                                                                    |  |  |
|----------------------------------------------------------------------------------------------------|----------------------------------------------------------------------------------------------------|--|--|
| In order to continue you need to select the type of volunteer you will be. Each type may he additional requirements once selected. |                                                                                                    |  |  |
| a o<br>j<br>c<br>s<br>t                                                                                                    | General Volunteer<br>All general volunteers must complete the following documents . Please note that you MUST complete all<br>documents AND have an approved background check before all items are marked completed before you can<br>sign up for an opportunity. When you have completed the form (only perform this step once), the<br>background check will take 3-5 days to be processed.                                                      |  |  |
|                                                                                                    | Parents/Caregivers<br>All volunteers who are parents/caregivers of a student(s) in Austin ISD must complete the following<br>documents . Please note that you MUST complete all documents AND have an approved<br>background check before all items are marked completed before you can sign up for an<br>opportunity. When you have completed the form (only perform this step once), the background<br>check will take 3-5 days to be processed. |  |  |
| <b>C</b>                                                                                                    | Contractors<br>Description pending                                                                                                    |  |  |
|                                                                                                    | Austin ISD Students (Minors 13-17)<br>All Students of Austin ISD (ages 13-17) must complete all required documents before you can sign up for an<br>opportunity.                                                                                                    |  |  |
| •                                                                                                    | AISD Employees<br>All Austin ISD Employees must complete all required documents before you can sign up for an opportunity.                                                                                                    |  |  |
| Save Volunteer Type 5                                                                                                    |                                                                                                    |  |  |

- 6. Complete all of the following required information to complete the Volunteer Application:
  - a. *First Name* Enter legal first name.
  - b. Last Name Enter legal last name.
  - c. *Email*
  - d. Date of Birth
  - e. Gender

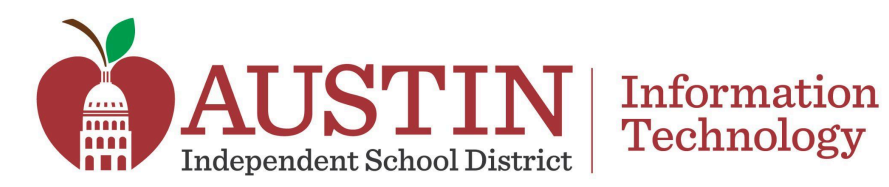

| Volunteer Application                                          | 6 |
|----------------------------------------------------------------|---|
| Please provide the following information to begin registration | • |
| Salutation                                                     |   |
| Miss                                                           | ~ |
| First Name* a                                                  |   |
| Middle Name                                                    |   |
| Last Name* b                                                   |   |
| Email* C                                                       |   |
| Date of Birth*                                                 |   |
| Gender* e                                                      |   |
| Female                                                         | ~ |

- f. Street Address Line 1
- g. City
- h. State
- i. Zip Code
- j. Select the By clicking, I am providing my electronic signature.

| Pronouns                                                | 6 |
|---------------------------------------------------------|---|
| He/Him/His                                              |   |
| Street Address Line 1:* 1                               |   |
| Street Address Line 2:                                  |   |
| City:* g                                                |   |
| State:* h                                               |   |
| Zip Code:*                                              |   |
|                                                         |   |
| □ By clicking, I am providing my electronic signature.* | D |

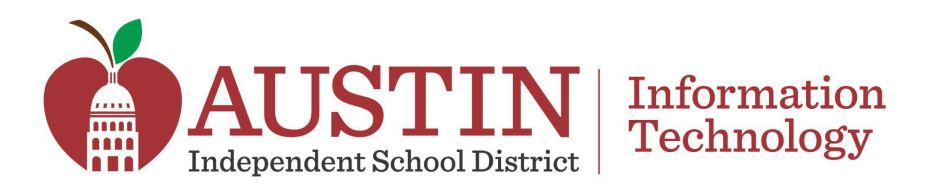

7. Click Save & Continue.

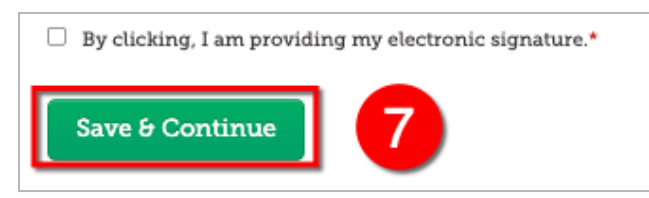

8. From the *Fanned Schools List*, **select** the school(s) you'd like to follow for volunteer opportunities.

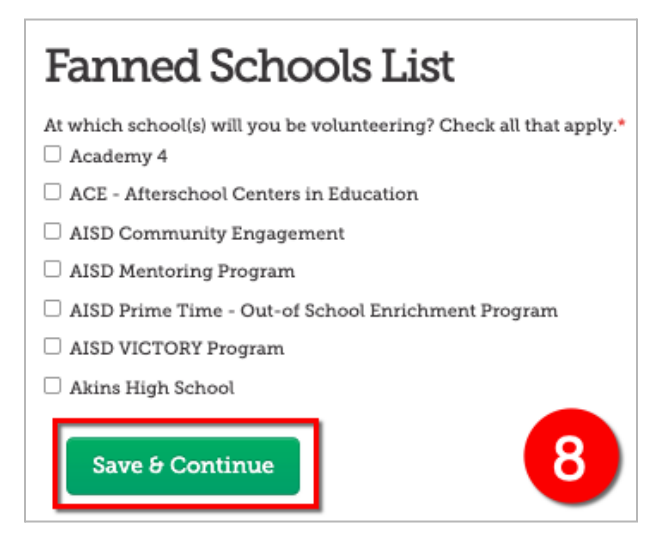

- 9. Read the AISD Volunteer Confidentiality Agreement in its entirety.
  - a. Select the By clicking, I am providing my electronic signature.
  - b. Click Save & Continue.

| AISD Volunteer Confidentiality 9<br>Agreement                                                                                                    |                                |  |  |  |  |  |
|----------------------------------------------------------------------------------------------------|--------------------------------|--|--|--|--|--|
| Finally, I also understand and agree that violation of any of the provisions contained herein<br>constitutes grounds for my dismissal as a volunteer in the school(s) in which I may be<br>serving |                                |  |  |  |  |  |
| Signature                                                                                                    | Signature                      |  |  |  |  |  |
| I hereby confirm that AISD Volunteer Confider                                                                                                    | tiality Agreement is complete. |  |  |  |  |  |
| First Name*                                                                                                    | Last Name*                     |  |  |  |  |  |
| Test                                                                                                    | Test                           |  |  |  |  |  |
| Today's Date*                                                                                                    |                                |  |  |  |  |  |
| 10/03/2024                                                                                                    |                                |  |  |  |  |  |
| a 🗆 By clicking, I am providing my electronic signature.*                                                                                                    |                                |  |  |  |  |  |
| Save & Continue                                                                                                    |                                |  |  |  |  |  |

Internal use only

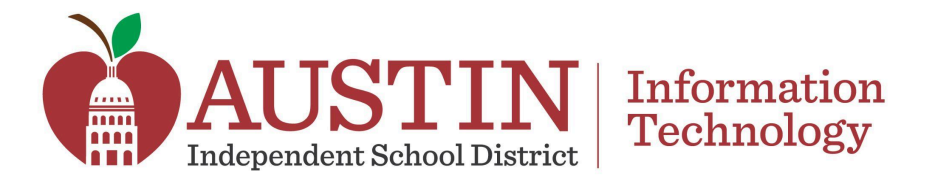

10. Read the Austin ISD Volunteer Expectations & Guidelines in its entirety.

- a. Select the By clicking, I am providing my electronic signature.
- b. Click Save & Continue.

| Austin ISD Volunteer Expectations &<br>Guidelines |                                      |  |  |  |  |
|---------------------------------------------------|--------------------------------------|--|--|--|--|
| I hereby confirm that Austin ISD Volunteer Ex     | pectations & Guidelines is complete. |  |  |  |  |
| First Name*                                       | Last Name*                           |  |  |  |  |
| Test                                              | Test                                 |  |  |  |  |
| Today's Date*                                     |                                      |  |  |  |  |
| 10/03/2024                                        |                                      |  |  |  |  |
| a 🗆 By clicking, I am providing my el             | ectronic signature.*                 |  |  |  |  |
| Save & Continue                                   |                                      |  |  |  |  |

11. Complete the required fields for the *Background Check Consent*:

- a. Legal Middle Name
- b. Date of Birth
- c. Street Number
- d. Street Name
- e. City
- f. State
- g. **Zip**
- h. Select the box to consent to the Criminal Records Check and the Terms and Conditions.
- i. Click Save & Continue.

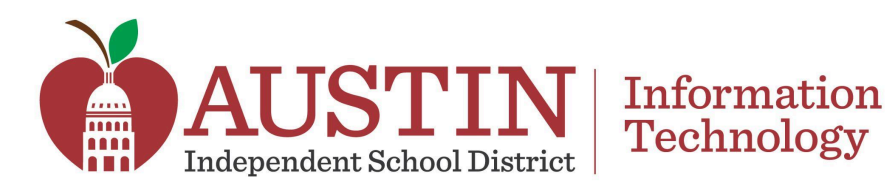

| Background Check Consent                                                                               |                                                                                                    |  |  |  |  |
|----------------------------------------------------------------------------------------------------|----------------------------------------------------------------------------------------------------|--|--|--|--|
| Volunteer Information                                                                                  |                                                                                                    |  |  |  |  |
| Legal First Name*                                                                                      | Legal Middle Name*<br>Legal Last Name*<br>Test<br>If you don't have a middle name, please enter NONE in the field above                       |  |  |  |  |
| Date of Birth*                                                                                         |                                                                                                    |  |  |  |  |
| Street Number* C Street                                                                                | Name* d<br>State* f Zip* g                                                                                                    |  |  |  |  |
| <ul> <li>I agree to the Conserve application. I underst terms.</li> <li>Save &amp; Continue</li> </ul> | nt for Criminal Records Check and the Terms and Conditions of this<br>stand that my application will not be processed unless I agree to these |  |  |  |  |

12. Once an account is complete the dashboard will show Ready to Volunteer and all Requirements will show as Active and Background Check Approved.

| Volunteer Instructions                                                                                                    |                  |                |                                 |                    |        |  |  |  |  |
|----------------------------------------------------------------------------------------------------|------------------|----------------|---------------------------------|--------------------|--------|--|--|--|--|
| Thank you for your interest in volunteering for Austin ISD. Please click the link belt complete the required documentation: |                  |                |                                 |                    |        |  |  |  |  |
| Requirement                                                                                                    | Not<br>Completed | In<br>Progress | Completed                       | Expiration<br>Date |        |  |  |  |  |
| Volunteer Type                                                                                                    |                  |                | Active                          | Never Expires      | Update |  |  |  |  |
| Volunteer<br>Application                                                                                                    |                  |                | Active                          | June 30, 2025      | Update |  |  |  |  |
| Fanned Schools<br>List                                                                                                    |                  |                | Active                          | June 30, 2025      | Update |  |  |  |  |
| AISD Volunteer<br>Confidentiality<br>Agreement                                                                              |                  |                | Active                          | June 30, 2025      | Update |  |  |  |  |
| Austin ISD<br>Volunteer<br>Expectations &<br>Guidelines                                                                     |                  |                | Active                          | June 30, 2025      | Update |  |  |  |  |
| Background<br>Check Consent                                                                                                 |                  |                | Background<br>Check<br>Approved | June 30, 2025      |        |  |  |  |  |

Internal use only

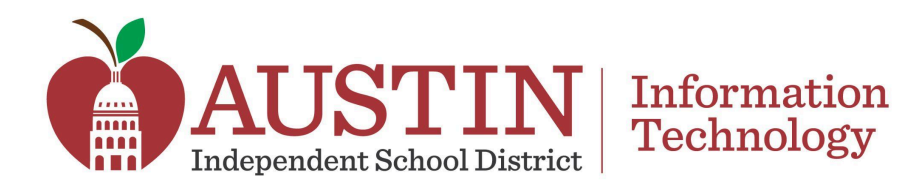

# **Related Resources**

<u>VOLY Training for Volunteers SOP</u>